# How to Configure Open Broadcaster Software (OBS) for 720p HD Broadcasting

# **Configuring OBS for HD broadcasting (Windows)**

# Step 1

Open OBS. Click the Plus icon "+" under Sources and select "Video Capture Device"

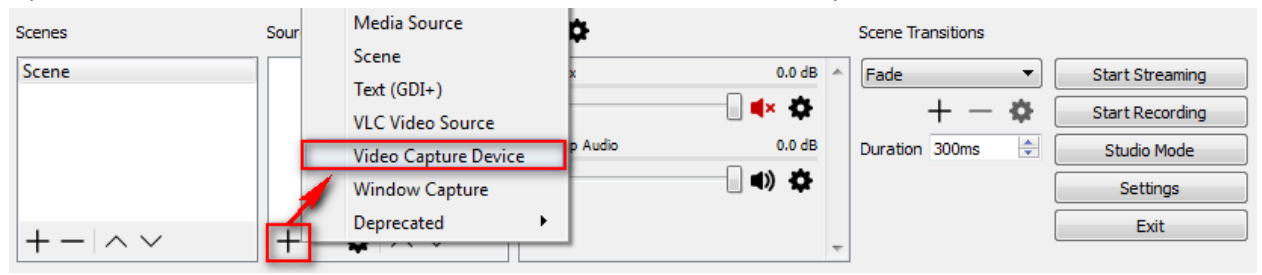

## Step 2

Name your capture device (preferably the name and model of the camera) then click OK.

| S Create/Select Source |    | ? ×    |
|------------------------|----|--------|
| Oreate new             |    |        |
| Logitech C920          |    |        |
| Add Existing           |    |        |
|                        |    |        |
|                        |    |        |
|                        |    |        |
|                        |    |        |
|                        |    |        |
|                        |    |        |
|                        |    |        |
| Make source visible    |    |        |
| Thate addree visible   | ОК | Cancel |

A pop up menu will appear. Select your camera from the Device dropdown menu, then modify the camera properties to the specifications below:

• **Device**: Select your webcam from the drop down menu

| Device Logitech     | HD Pro Webcam C920             |
|---------------------|--------------------------------|
| Deactive            | ate                            |
| Configure           | 2 Video                        |
|                     |                                |
| Configure           | Crossbar                       |
| Resolution          | on/FPS Type: Custom            |
| Resolution          | on: 1280x720                   |
| • <b>FPS</b> : 29.9 | 07 NTSC or 30                  |
| Video Fo            | rmat: Any                      |
| YUV Cold            | or Space: Default              |
| YUV Cold            | or Range: Partial              |
| Buffering           | g: Auto-Detect                 |
| Audio Ou            | utput Mode: Capture audio only |
| Click "OK           | " to save the changes          |
| Resolution/FPS Type | Custom                         |
| Resolution          | 1280x720 🔹                     |
| FPS                 | 29.97 NTSC                     |
| Video Format        | Any                            |
| YUV Color Space     | Default 🔹                      |
| YUV Color Range     | Partial                        |
| Buffering           | Auto-Detect 🗸                  |
|                     | Flip Vertically                |
| Audio Output Mode   | Capture audio only             |
|                     | Use custom audio device        |
|                     |                                |

Click the "Settings" button

| Scenes               | Sources                      | Mixer 🏠                           |            | Scene Transitions |                 |
|----------------------|------------------------------|-----------------------------------|------------|-------------------|-----------------|
| Scene                | • Logitech C920              | Mic/Aux 0.                        | dB 🔺       | Fade 🔻            | Start Streaming |
|                      |                              |                                   | ¢          | + - 🌣             | Start Recording |
|                      |                              | Desktop Audio 0.0                 | dB ≘       | Duration 300ms 🚖  | Studio Mode     |
|                      |                              |                                   | ¢          |                   | Settings        |
|                      | 1                            | Logitech C920 0.4                 | dB         | J                 | Exit            |
| $+ - $ $\wedge \vee$ | $+ - \mathbf{o} \wedge \vee$ | • • • • • • • • • • • • • • • • • | <b>6</b> - |                   |                 |

#### Step 5

Click "Output" in the left pane and change the values in the fields below:

- Output Mode: Advanced
- Encoder: x264
- Enforce streaming service encoder settings: box is checked
- Rate Control: CBR
- **Bitrate**: 1500
- Keyframe Interval (seconds, 0=auto): 1
- CPU Usage Preset (higher = less CPU): veryfast
- Profile: main
- Tune: zerolatency
- Click "Apply" in the lower right corner

| General  | Output Mode Advanced                                                        | •      |
|----------|-----------------------------------------------------------------------------|--------|
| Stream   | Streaming Recording Audio Audio Track                                       |        |
| Output   | Encoder x264<br>Encoder settings                                            | -      |
| Audio    | Rescale Output 🔲 1680x1050                                                  | -      |
| Video    | Rate Control CBR<br>Bitrate 1500                                            | ▼      |
|          | Use Custom Buffer Size                                                      |        |
| Hotkeys  | Keyframe Interval (seconds, 0=auto) 1                                       | ÷      |
| Advanced | CPU Usage Preset (higher = less CPU) veryfast Profile main Tune zerolatency | •<br>• |
|          | Variable Framerate (VFR)<br>x264 Options (separated by space)               |        |

Click on the "Audio" tab and change the Audio Bitrate value to "96". Click "Apply" in the lower right corner.

| (           | Output Mode Advanced 🗸 |
|-------------|------------------------|
| Streaming R | Recording Audio        |
| Track 1     |                        |
|             | Audio Bitrate 96 🔹     |
|             | Name                   |

## Step 7

Click "Audio" in the left pane and change the values below:

- Sample Rate: 44.1khz
- Channels: Mono
- Mic/Auxiliary Audio Device: Default
- Click "Apply" in the lower right corner

| ſ |                |         |                              |             |   |
|---|----------------|---------|------------------------------|-------------|---|
|   |                | General | Sample Rate                  | (44. 1khz 🗸 | J |
|   | $\sim$         |         | Channels                     | Mono        | ) |
|   |                | Stream  | Desktop Audio Device         | Default -   | J |
|   | $\underline{}$ |         | Desktop Audio Device 2       | Disabled 🗸  | ) |
|   | $(\bigcirc)$   | Output  | Mic/Auxiliary Audio Device   | Default 🗸   | J |
| ſ |                |         | Mic/Auxiliary Audio Device 2 | Disabled 🗸  | ] |
|   |                | Audio   | Mic/Auxiliary Audio Device 3 | Disabled    | ) |
|   |                |         |                              |             | 1 |

## Step 8

Click "Video" in the left pane and change the values below:

- Base (Canvas) Resolution: 1280x720
- Output (Scaled) Resolution: 1280x720
- **Downscale Filter**: Bicubic (Sharpened scaling, 16 samples)
- Common FPS Values: 29.97
- Click "Apply" then "OK" in the lower right corner. You are now ready to broadcast in 720p!

| Base (Canvas) Resolution   | 1280x720                                |
|----------------------------|-----------------------------------------|
| Output (Scaled) Resolution | 1280x720 🗸                              |
| Downscale Filter           | Bicubic (Sharpened scaling, 16 samples) |
| Common FPS Values 🔻        | 29.97                                   |
|                            |                                         |

Disable Aero

# **Configuring OBS for broadcasting (Macintosh)**

## Step 1

Open OBS. Click the Plus icon "+" under Sources and select "Video Capture Device"

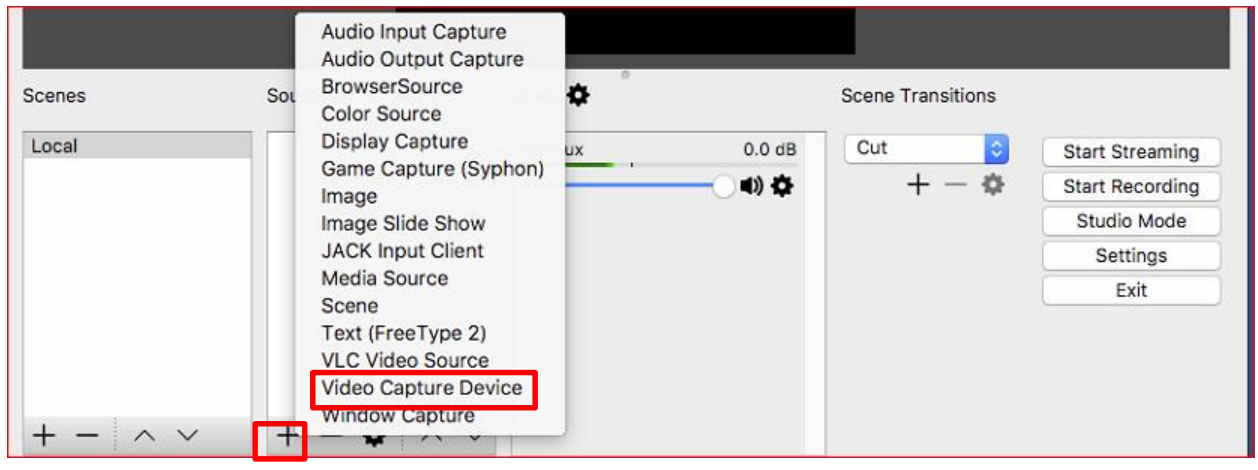

## Step 2

Name your capture device (preferably the name and model of the camera) then click OK.

|   | OBS Studio 18.0.1 (mac) - Profile: 1-1-1b - Scenes: Untitled |
|---|--------------------------------------------------------------|
|   |                                                              |
|   | Create new                                                   |
|   | Logitech C920                                                |
|   | O Add Existing                                               |
|   | Video Capture Device 1                                       |
|   |                                                              |
|   |                                                              |
|   |                                                              |
|   |                                                              |
|   | Make source visible                                          |
| × | Cancel OK                                                    |

A pop up menu will appear. Select your camera from the Device dropdown menu. Check the preset box and select 1280x720 as your Preset resolution.

|        | Properties for video Capture Device 2                                    |
|--------|--------------------------------------------------------------------------|
|        | <b>BINITIAN</b>                                                          |
|        |                                                                          |
|        |                                                                          |
| Device | USB Camera                                                               |
| Device | USB Camera                                                               |
| Device | USB Camera<br>USB Camera<br>USB Preset<br>1280x720 (autoselect: 640x480) |

# Step 4

Click the "Settings" button

| Scenes  | Sources                   | Mixer 🏠 |             | Scene Transitions    |                 |
|---------|---------------------------|---------|-------------|----------------------|-----------------|
| Local   | • Logitech C920           | Mic/Aux | 0.0 dB      | Cut                  | Start Streaming |
|         |                           |         |             | $+ - \diamond$       | Start Recording |
|         |                           |         |             |                      | Studio Mode     |
|         |                           |         |             |                      | Settings        |
| + - ^ ~ | $+ - \diamond \land \lor$ |         |             |                      | Exit            |
|         |                           | LIVE: C | 0:00:00 REC | C: 00:00:00 CPU: 1.8 | %, 29.97 fps    |

Click "Output" in the left pane and change the values in the fields below:

- Output Mode: Advanced
- Encoder: x264
- Enforce streaming service encoder settings: box is checked
- Rate Control: CBR
- Bitrate: 1500
- Keyframe Interval (seconds, 0=auto): 1
- CPU Usage Preset (higher = less CPU): veryfast
- **Profile**: main
- Tune: zerolatency
- Click "Apply" in the lower right corner

| General  | Output Mode Advanced                                                                 | •       |
|----------|--------------------------------------------------------------------------------------|---------|
| Stream   | Streaming Recording Audio                                                            |         |
| Output   | Encoder x264<br>Encoder settings                                                     | -       |
| Audio    | Rescale Output 🔲 1680×1050                                                           | Ŧ       |
| Video    | Rate Control CBR<br>Bitrate 1500                                                     | ▼       |
| Hotkeys  | Use Custom Buffer Size                                                               |         |
|          | Keyframe Interval (seconds, 0=auto) 1 CPULIsane Preset /bicher = less CPUL) verufant |         |
| Advanced | Profile main                                                                         |         |
| -        | Tune zerolatency                                                                     | <b></b> |
|          | Variable Framerate (VFR)                                                             |         |
|          | x264 Options (separated by space)                                                    |         |

#### Step 6

Click on the "Audio" tab and change the Audio Bitrate value to "96". Click "Apply" in the lower right corner.

| 133     |                  | Streaming Recording Audio |    |
|---------|------------------|---------------------------|----|
| Track 1 |                  |                           |    |
|         | Audio Bitrate 96 |                           | \$ |
|         | Name             |                           |    |
|         |                  |                           |    |

Click "Audio" in the left pane and change the values below:

- Sample Rate: 44.1khz
- Channels: Mono
- Mic/Auxiliary Audio Device: Default
- Click "Apply" in the lower right corner

| General       | Sample Rate                  | 44.1khz ᅌ  |
|---------------|------------------------------|------------|
|               | Channels                     | Mono       |
| Stream Stream | Desktop Audio Device         | Disabled 🗘 |
| Qutout        | Desktop Audio Device 2       | Disabled 💲 |
| Output        | Mic/Auxiliary Audio Device   | Default 🗘  |
| Audio         | Mic/Auxiliary Audio Device 2 | Disabled 🗘 |
|               | Mic/Auxiliary Audio Device 3 | Disabled   |
| Video         | Mic/Aux  Enable Push-to-mute |            |
| Hotkeys       | Push-to-mute dela            | ay 0 ms    |
|               | Enable Push-to-talk          |            |
| *             | Push-to-talk dela            | ay 0 ms    |
| Advanced      |                              |            |

## Step 8

Click "Video" in the left pane and change the values below:

- Base (Canvas) Resolution: 1280x720
- Output (Scaled) Resolution: 1280x720
- **Downscale Filter**: Bicubic (Sharpened scaling, 16 samples)
- Common FPS Values: 29.97
- Click "Apply" then "OK" in the lower right corner. You are now ready to broadcast in 720p!

| Base (Canvas) Resolution   | 1280x720 🗸                              |
|----------------------------|-----------------------------------------|
| Output (Scaled) Resolution | 1280x720                                |
| Downscale Filter           | Bicubic (Sharpened scaling, 16 samples) |
| Common FPS Values 🔻        | 29.97                                   |
|                            |                                         |
|                            |                                         |